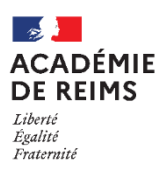

## ڬ L'activité Base de données

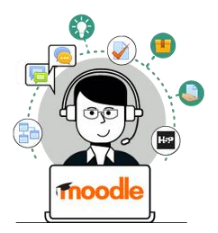

Base de

données

# L'activité Base de données permet de créer de façon collaborative une base de données composée de fiches, dans un format préétabli par l'enseignant.

#### 🥵 Usages pédagogiques possibles :

- Cette activité peut être utilisée pour construire de manière collaborative une collection de références
- Afficher des travaux d'élèves

## ÉTAPE 1 : CRÉATION D'UNE ACTIVITÉ BASE DE DONNÉES

> Activez le mode édition, cliquez sur + Ajouter une activité ou ressource et sélectionnez

#### A remplir obligatoirement :

- 1. Donnez un nom à la Base de données
- **2.** Dans la **description**, entrez des informations ou les consignes.

Si vous voulez faire apparaître la description dans le cours, cochez la case "Afficher la description..."

 Fiches : Pour approuver les fiches déposées par les élèves avant qu'elles soient visibles, choisissez "oui" dans "Approbation requise". Vous pouvez aussi autoriser les utilisateurs à faire des commentaires. Vous pouvez également définir un nombre de fiches minimal pour pouvoir consulter la base et maximal pour limiter les dépôts.

#### A compléter si besoin :

4. Disponibilité : Cochez les cases des dates et heures d'ouverture de la base de données

En cochant "**En lecture seule**...", l'ajout de fiches par les élèves n'est plus possible.

- **5. Evaluations :** Il est possible de mettre en place une évaluation des fiches déposées
- Cliquez sur le bouton "Enregistrer et afficher" pour passer à l'étape 2 "Paramétrage des champs".

|   | Ajout Base de donnéeso                                          |                  |                |              |             |                    |         |      |
|---|-----------------------------------------------------------------|------------------|----------------|--------------|-------------|--------------------|---------|------|
| Ŧ | Généraux                                                        | Généraux         |                |              |             |                    |         |      |
|   | Nom                                                             |                  |                |              |             |                    |         |      |
|   | Description                                                     |                  | 1.10           |              |             |                    |         |      |
|   |                                                                 | BIU              | Į 🖌 –          |              | ° 5         |                    | н 🖉 н   | •₽ ₩ |
|   |                                                                 |                  |                |              |             |                    |         |      |
|   |                                                                 |                  |                |              |             |                    |         |      |
|   | ☐ Afficher la description sur la page de cours                  |                  |                |              |             |                    |         |      |
| Ŧ | <ul> <li>Fiches</li> </ul>                                      |                  |                |              |             |                    |         |      |
|   | Approbation requise 😮 Non 🗢                                     | 3                |                |              |             |                    |         |      |
|   | Autoriser les commentaires                                      | 2                |                |              |             |                    |         |      |
|   |                                                                 |                  |                |              |             |                    |         |      |
|   | consultation                                                    |                  |                |              |             |                    |         |      |
|   | Nombre maximal de fiches 💡 Aucun 🗢                              |                  |                |              |             |                    |         |      |
|   |                                                                 |                  |                |              |             |                    |         |      |
| • | Disponibilité                                                   |                  |                |              |             |                    |         |      |
|   | Disponible du                                                   | ovembre 🗢        | 2020 \$        | 17 🗢         | 53 🗢 📋      | Activer            |         |      |
|   | Disponible jusqu'au                                             | ovembre 🗘        | 2020 \$        | 17 🗢         | 53 🗢 📋      | Activer            |         |      |
|   | En loctura caula dès la                                         |                  |                |              |             |                    |         |      |
|   | 25 ¢ ni                                                         | ovembre 🕈        | 2020 \$        | 17 🗢         | 53 🗢 📋      | Activer            |         |      |
|   | En lecture seule jusqu'au 25 💠 ne                               | ovembre 🗢        | 2020 \$        | 17 \$        | 53 🖨 📋      | Activer            |         |      |
|   | É a basiliana                                                   |                  |                |              |             |                    |         |      |
| - |                                                                 |                  |                |              |             |                    |         |      |
|   | Rôles avec permission d                                         | des capacités n' | 'est pas dispo | nible tant   | que l'activ | ité n'est pas enre | gistrée |      |
|   | Type de combinaison                                             |                  |                |              |             |                    |         |      |
|   | Pas d'évalua                                                    | tion 🗘           |                |              |             |                    |         |      |
| Þ | Réglages courants                                               |                  |                |              |             |                    |         |      |
| Þ | Restreindre l'accès                                             |                  |                |              |             |                    |         |      |
| Þ | Tags                                                            |                  |                |              |             |                    |         |      |
| Þ | Compétences                                                     |                  | 6              |              |             |                    |         |      |
|   | Enrenistrer et revenir au cours Enrenistrer et afficher Annuler |                  |                |              |             |                    |         |      |
|   | chregistre                                                      | et revenir au co | urs chire      | gistrer et a | anicher     | Amulei             |         |      |

### ÉTAPE 2 : PARAMÉTRAGE DES CHAMPS DE LA BASE DE DONNÉES

La base de données créée ne contient aucun champ. Un champ est une unité d'information à choisir parmi les douze possibilités de la liste déroulante. Une fiche peut avoir plusieurs champs, ce qui permet de collecter toutes les informations nécessaires en combinant les multiples champs.

| Titre de la base de données                                               | Choisir<br>Bouton radio             | Ø -     |        |             |  |
|---------------------------------------------------------------------------|-------------------------------------|---------|--------|-------------|--|
| Consignes                                                                 | Case à cocher<br>Date<br>Eichiar    |         |        |             |  |
| Affichage liste Affichage fiche Recherche Ajouter une fich                | Image                               | Modèles | Champs | Préréglages |  |
| Cette base de données ne contient encore aucun champ.                     | Lat./Long.<br>Menu<br>Menu multiple | ×       |        |             |  |
| Veuillez en créer maintenant ou <b>choisir un préréglage disponible</b> . | Nombre<br>Texte                     |         |        | ×           |  |
| Créer un nouveau champ Choisir 🕈 🝞                                        | Zone de texte                       |         |        |             |  |
| Champ de tri par défaut Date ajout 💠 Ascendant 🗢 Er                       | nregistrer                          |         |        |             |  |

- **1.** Choisissez dans la liste déroulante le type de champs et complétez les réglages :
  - a. Boutons radio : Une réponse possible

Donner un nom au champ (ex : GENRE), éventuellement une description, cocher « Champ requis » si la réponse est obligatoire, et proposer plusieurs réponses, une par ligne (ex : Fille, Garçon)

- b. Case à cocher : Plusieurs réponses possibles
- **c. Date :** Permet d'entrer une date à partir d'un menu déroulant.
- **d. Fichier :** Permet de déposer un fichier. Pour les images, il est préférable d'utiliser le champ "Image".
- e. Image : Permet de déposer une image.
- f. Lat./Long. : L'élève peut entrer un lieu géographique avec la latitude et la longitude. En cliquant sur Google Maps, un lien est automatiquement généré vers le site.
- g. Menu : Permet de choisir dans une liste déroulante.
- h. Menu multiple : Permet de choisir plusieurs réponses dans une liste déroulante, en appuyant sur la touche CTRL ou SHIFT.
- i. Nombre : Permet à l'élève de saisir n'importe quel nombre.
- j. Texte : Permet la saisie d'une ligne de texte. Pour les textes longs avec une mise en forme, préférez le champ « Zone de texte ».
- **k.** URL : permet la saisie d'un lien vers un site web.
- I. Zone de texte : permet la saisie d'un texte long à l'aide d'un éditeur de texte riche.

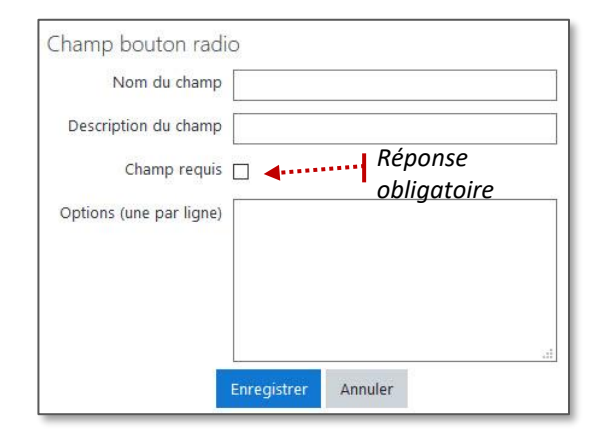

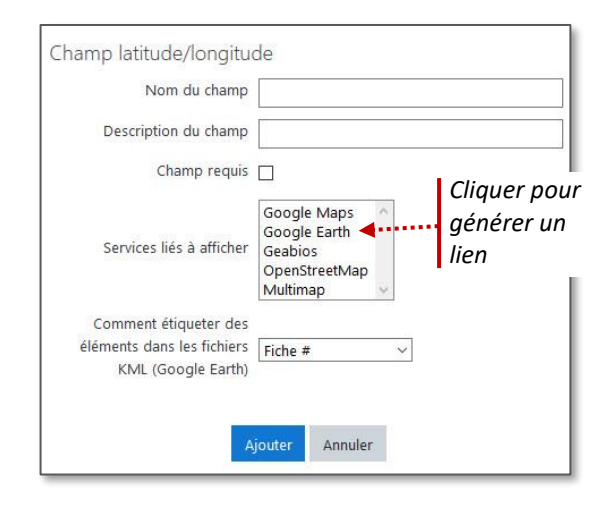

## ÉTAPE 3 : AJOUT D'UNE FICHE CÔTÉ ÉLÈVE

| 1.                                                                    | L'élève clique sur l'activité                                                                                                    | elques renseignements                  | ts                             |                       |                   |                   |  |  |
|-----------------------------------------------------------------------|----------------------------------------------------------------------------------------------------|----------------------------------------|--------------------------------|-----------------------|-------------------|-------------------|--|--|
|                                                                       |                                                                                                    |                                        |                                |                       | • Titre de la ba  | se de données     |  |  |
| 2.                                                                    | Sur l'écran suivant, l'élève clique su                                                                                                    | r "Ajouter une fiche"                  | Quelques renseigne             | ments 🔺               | Consianes(de      | scription)        |  |  |
| 3.                                                                    | L'élève complète alors une nouvelle fiche :                                                                                                    |                                        | Déposez une fiche de renseigne | ments                 | .                 | ,                 |  |  |
| Г                                                                     | 3                                                                                                    |                                        | Affichage liste                | Affichage fiche       | Recherche         | Ajouter une fiche |  |  |
|                                                                       | Bouton radio:                                                                                                    | Aucune fiche dans la base de données × |                                |                       |                   |                   |  |  |
| O Fille ↓ Une réponse possible                                        |                                                                                                    |                                        |                                |                       |                   |                   |  |  |
|                                                                       | O Garçon<br>Case à cocher:                                                                                                    |                                        |                                |                       |                   |                   |  |  |
| Course à pied Course à pied Football Vélo Autors                      |                                                                                                    |                                        |                                |                       |                   |                   |  |  |
|                                                                       | Date: 24 + novembre + 2020                                                                                                    | ŧ <b>∢</b> Me                          | nu déroulant pour se           | aisir une dat         | е                 |                   |  |  |
|                                                                       | Fichier: 🕡                                                                                                    |                                        |                                |                       |                   |                   |  |  |
| Taille maximale des fichiers : 200Mo ; nombre maximal de fichiers : 1 |                                                                                                    |                                        |                                |                       |                   |                   |  |  |
|                                                                       | Fichiers                                                                                                    |                                        |                                | <b>↓</b> T <i>★</i> ^ |                   |                   |  |  |
|                                                                       | Image:                                                                                                    |                                        | -                              | Dev                   | Fichier à         |                   |  |  |
|                                                                       | Tail                                                                                                    | le maximale des fichiers : 200Mo ; nor | nbre maximal de fichiers : 1   | insc                  | deposer           |                   |  |  |
|                                                                       | E Fichiers                                                                                                    |                                        |                                | 1 élément             | 8== 📼             |                   |  |  |
|                                                                       |                                                                                                    |                                        |                                | eépose                | – 🗆 X             |                   |  |  |
| Vous pouvez glisser des fichiers ici pour les ajouter.                |                                                                                                    |                                        |                                |                       | 🧧 « Trav » dépose |                   |  |  |
|                                                                       |                                                                                                    |                                        |                                |                       |                   |                   |  |  |
| Texte alternatif                                                      |                                                                                                    |                                        |                                | Trav                  |                   |                   |  |  |
|                                                                       | Latitude/Longitude:                                                                                                    | . I                                    |                                | Ce PC<br>1 élément    | 8== 📼             |                   |  |  |
|                                                                       | Longitude                                                                                                    | Coordonnées                            | d'un lieu                      |                       |                   |                   |  |  |
|                                                                       | Menu: 0 Sélectionner +                                                                                                    | Choix dans un men                      | u                              |                       |                   |                   |  |  |
|                                                                       | Menu multiple: 🕕                                                                                                    | 1                                      |                                | Chai                  |                   | dána danat        |  |  |
|                                                                       | Français<br>Mathématiques                                                                                                    |                                        | ^                              | avec                  | la possibilité de | sélectionner      |  |  |
|                                                                       | Histoire-Géographie<br>Sciences plusieurs réponses                                                                                                    |                                        |                                |                       |                   |                   |  |  |
|                                                                       | Nombre: 0                                                                                                    | ← Saisie d'un I                        | nombre                         |                       |                   |                   |  |  |
|                                                                       | Texte: 👔                                                                                                    | Saisie d'une                           | réponse courte                 |                       |                   |                   |  |  |
|                                                                       | URL: URL: Saisie d'une adresse web avec un texte court                                                                                                    |                                        |                                |                       |                   |                   |  |  |
|                                                                       | Zone de texte:                                                                                                    |                                        |                                |                       |                   |                   |  |  |
|                                                                       | I       I       I |                                        |                                |                       |                   |                   |  |  |
|                                                                       |                                                                                                    | A                                      |                                |                       |                   |                   |  |  |
|                                                                       | 4<br>Enregistrer et afficher Enregi                                                                                                    | strer et ajouter une fiche             | 4. Cliquez sur le              | bouton "Ei            | nregistrer et a   | officher"         |  |  |